## Plan Renove de Ventanas de la Comunidad de Madrid (2024)

# Cumplimentación de la solicitud

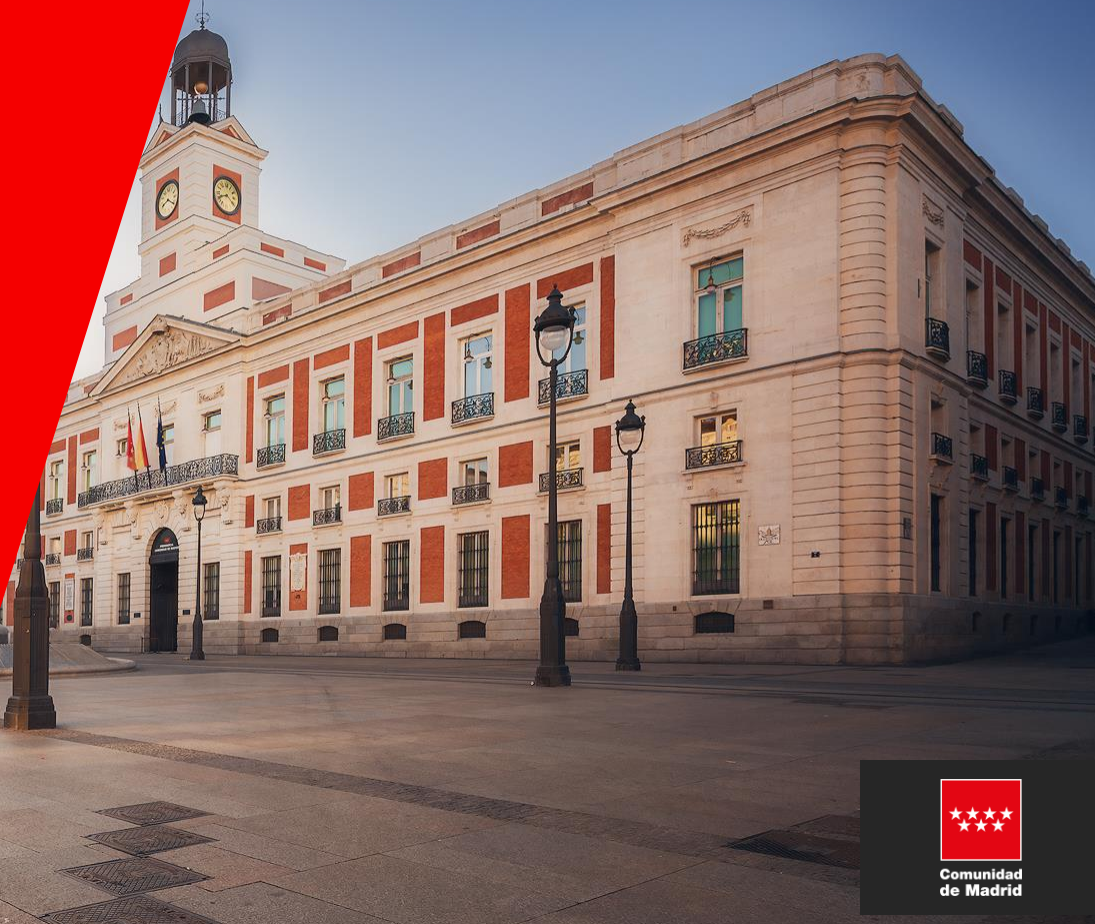

28/01/2025

## PASOS A SEGUIR PARA LA CUMPLIMENTACIÓN DE LA SOLICITUD

- 1. CONSIDERACIONES PREVIAS (ACCESO)
- 2. AÑADIR EXPEDIENTE
- 3. CREACIÓN TIPOLOGÍA DE LA VENTANA
- 4. ACTUALIZAR EXPEDIENTE
- 5. CUMPLIMENTAR DATOS
- 6. FIRMAR SOLICITUD
- 7. PENDIENTE DE VERIFICACIÓN POR LA FUNDACIÓN DE LA ENERGÍA DE LA COMUNIDAD DE MADRID

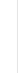

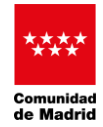

1. CONSIDERACIONES PREVIAS (ACCESO)

## https://sede.fenercom.com/

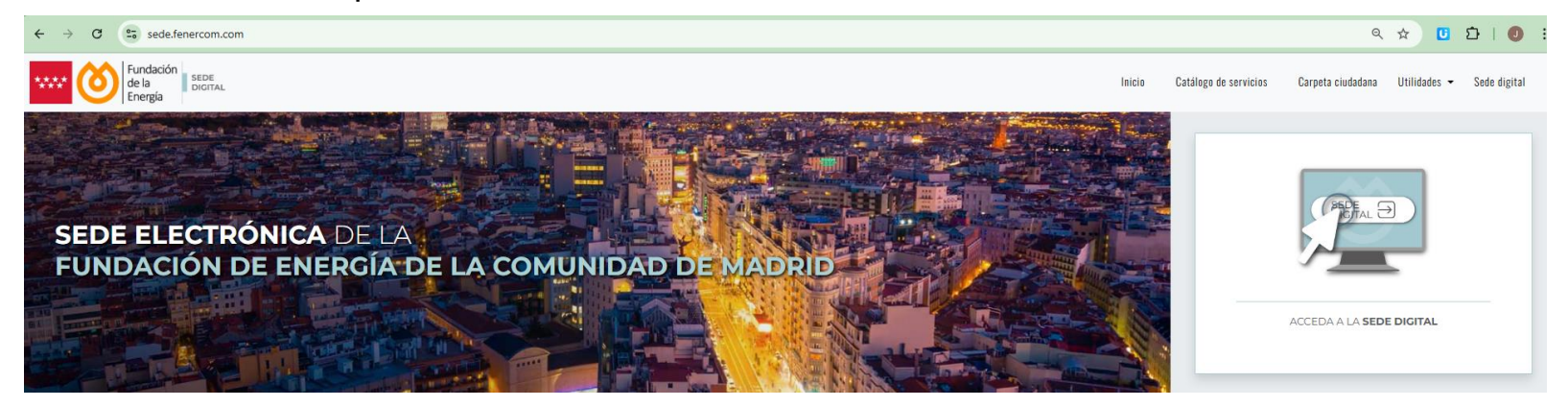

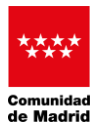

## 1. CONSIDERACIONES PREVIAS (ACCESO)

| sedelenercom.com/private                             |                                                      | ¥ ¥                                                           |                 |
|------------------------------------------------------|------------------------------------------------------|---------------------------------------------------------------|-----------------|
| ela beneza<br>Energía                                |                                                      | miércoles, 18 de diciembre de 2024   08:30                    |                 |
| Inicio                                               |                                                      |                                                               |                 |
|                                                      |                                                      | Fundación de Energía de la Comunidad o                        | le Madrid :: In |
| renercon - sede Electronica<br>Trámites Generales    | PENERCOM - Sede Electronica<br>Programa PRAAST       | PENERCOM - Sade Electrinica<br>Programa Moves III - Vehículos |                 |
| > Registro General                                   | > Consulta de situación de tramitación de expediente | > Consulta de situación de tramitación de expediente          |                 |
|                                                      | > Recurso de reposición                              | > Recurso de reposición                                       |                 |
|                                                      | > Cambio de datos en expediente                      | > Cambio de datos en expediente                               |                 |
| Programa Moves III - Recarga                         | FENERCOM - Sede Electronica<br>Programa PREE         | PENERCOM - Sade Electrinities Programa PREE - 5000            |                 |
| > Consulta de situación de tramitación de expediente | > Consulta de situación de tramitación de expediente | > Consulta de situación de tramitación de expediente          |                 |
| > Recurso de reposición                              | > Recurso de reposición                              | > Recurso de reposición                                       |                 |
| > Cambio de datos en expediente                      | > Cambio de datos en expediente                      | > Cambio de datos en expediente                               |                 |
| Programa Calderas y Aire acondicionado 2023          | PENERCOM-Sede Electronics<br>Programa Ventanas       |                                                               |                 |
| > Consulta de situación de tramitación de expediente | > Mi Plan ⊲8                                         |                                                               |                 |
| > Recurso de reposición                              |                                                      |                                                               |                 |
| Cambio de datos en expediente                        |                                                      |                                                               |                 |

FUNDACIÓN DE LA ENERGÍA DE LA COMUNIDAD DE MADRID (FENERCOM)

\*\*\*\*

Comunidad de Madrid

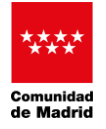

## 2. AÑADIR EXPEDIENTE

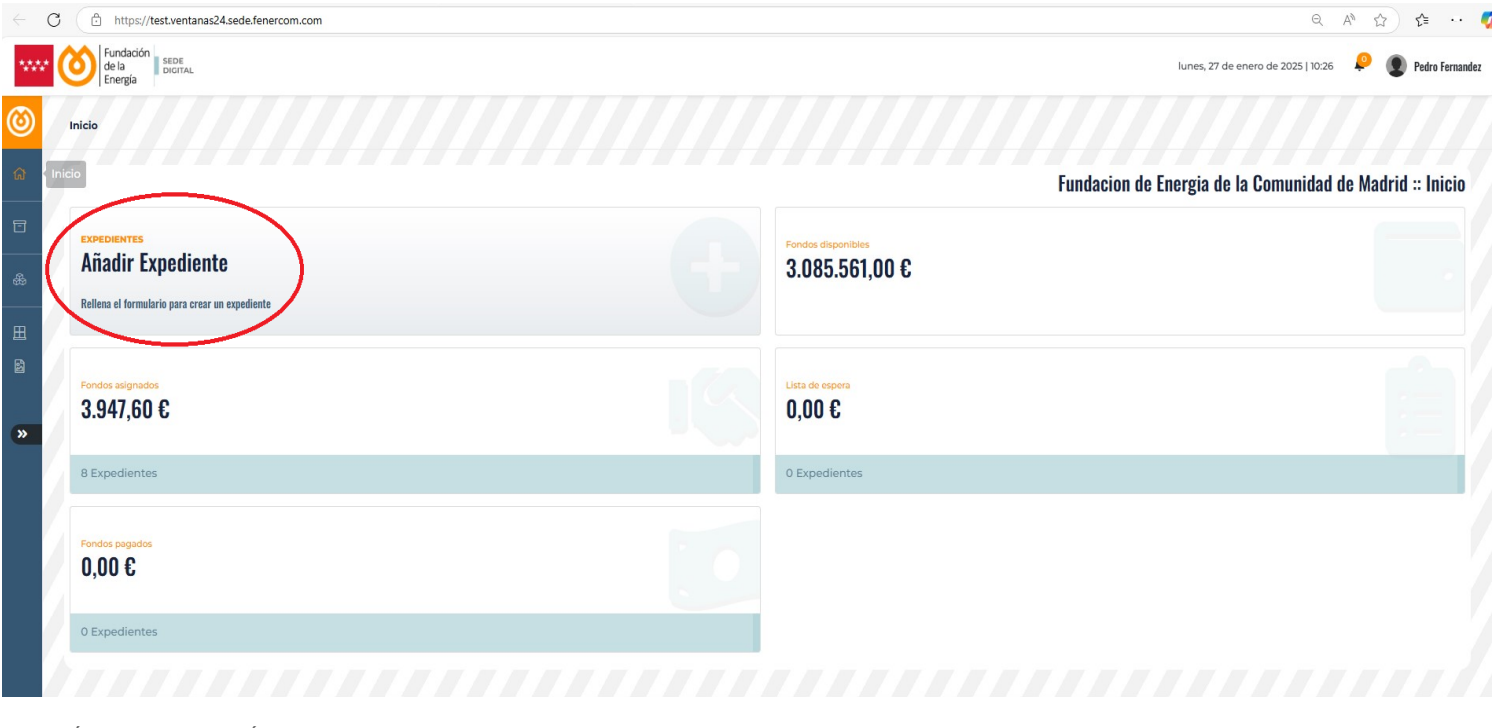

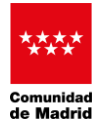

3. CREAR TIPOLOGÍA DE VENTANAS (SI NO HA SIDO CREADA ANTERIORMENTE) Si la tipología ya se ha creado anteriormente , pasar el punto **5 Cumplimentar datos** 

| Icio / Expedientes / Añadir expediente                                                                                                    | Para añadir una tipología, previamente<br>es necesario crear la ventana. Si no<br>está en el <u>desplegable</u> , debe pinchar                                                                                                    |
|----------------------------------------------------------------------------------------------------|----------------------------------------------------------------------------------------------------|
| Los campos en <b>naranja</b> son obligatorios<br>Para indicar decimales debe escribirse punto (**)                                                                     | en este enlace PARA CREAR LA<br>TIPOLOGÍA.                                                                                                    |
| TIPOLOGÍAS                                                                                                    |                                                                                                    |
| Para añadir tipologías, previamente es necesario crear ventanas. Si no has creado ventanas previamente, pu                                                             | puedes hacerlo a trués de este enlace.                                                                                                    |
|                                                                                                    |                                                                                                    |
| Ventana 1<br>Selecciona una opción                                                                                                    | Vidrio<br>Selecciona una opción                                                                                                    |
| Ventana 1<br>Selecciona una opción<br>Superfície del hueco (m2)                                                                                                    | Vidrio<br>Selecciona una opción<br>Superficie total de vidrio de la tipología (m2)                                                                                                    |
| Ventana 1<br>Selecciona una opción<br>Superficie del hueco (m2)                                                                                                    | Vidrio           Selecciona una opción           Superficie total de vidrio de la tipología (m2)           Superficie del vidrio (m2)                                                                                                    |
| Ventana 1<br>Selecciona una opción<br>Superficie del hueco (m2)<br>Superficie del hueco (m2)<br>Para indicar decimales debe escribirse punto (**)                      | Vidrio           Selecciona una opción           Superficie total de vidrio de la tipología (m2)           Superficie del vidrio (m2)           Para indicar decimales debe escribirse punto (*7)                                                                                          |
| Ventana 1<br>Selecciona una opción<br>Superficie del hueco (m2)<br>Para indicar decimales debe escribirse punto (*)<br>Número de ventanas                              | Vidrio Selecciona una opción Superficie total de vidrio de la tipología (m2) Superficie del vidrio (m2) Para indicar decimales debe escribirse punto (*/) N* de volúmenes de acristalamiento                                                                                               |
| Ventana 1<br>Selecciona una opción<br>Superficie del hueco (m2)<br>Superficie del hueco (m2)<br>Para indicar decimates debe escribirse punto (*)<br>Número de ventanas | Vidrio Vidrio Selecciona una opción Superficie total de vidrio de la tipología (m2) Superficie del vidrio (m2) Para indicar decimates debe escribitase punto (**) Para indicar decimates debe escribitase punto (**) N° de volumenes de acristalamiento N° de volumenes de acristalamiento |

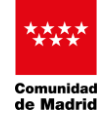

| 3. | CREAR TIPOLOGÍA DE VENTANAS (SI NO HA SIDO CREADA ANTERIORMENTE)                    |
|----|-------------------------------------------------------------------------------------|
|    | Si la tipología ya se ha creado anteriormente , pasar el punto 5 Cumplimentar datos |

| Model         Better         Better         Beter <th>kunes, 27 de enero de 2025   14:31 🔑 🛞 Pedra fersandez</th> | kunes, 27 de enero de 2025   14:31 🔑 🛞 Pedra fersandez           |
|----------------------------------------------------------------------------------------------------|------------------------------------------------------------------|
| teldo / Ventanas / Añadir ventana                                                                                                    |                                                                  |
|                                                                                                    | Fundacion de Energia de la Comunidad de Madrid :: Añadir ventana |
| Los campos en maranja son obligatorios<br>Para indicar decimales debe escribirse punto (*)                                                                                                    | ×                                                                |
| INFORMACIÓN                                                                                                    |                                                                  |
| Intalador                                                                                                    | IMPORTANTEL Una                                                  |
| Ventanas Recar                                                                                                    | vez que se pulse                                                 |
| Mato -                                                                                                    | terraje                                                          |
| Selecciona una opción                                                                                                    | volver a la pestaña                                              |
| ¿Tiene cajon de persiana? 💴                                                                                                    | (Añadir expediente"                                              |
| ¿Tiene motor? 🛛                                                                                                    | Hotor                                                            |
|                                                                                                    | Selecciona una opción                                            |
|                                                                                                    | V_                                                               |
|                                                                                                    |                                                                  |
| Incor / ventiarius// Anaon ventiana                                                                                                    |                                                                  |

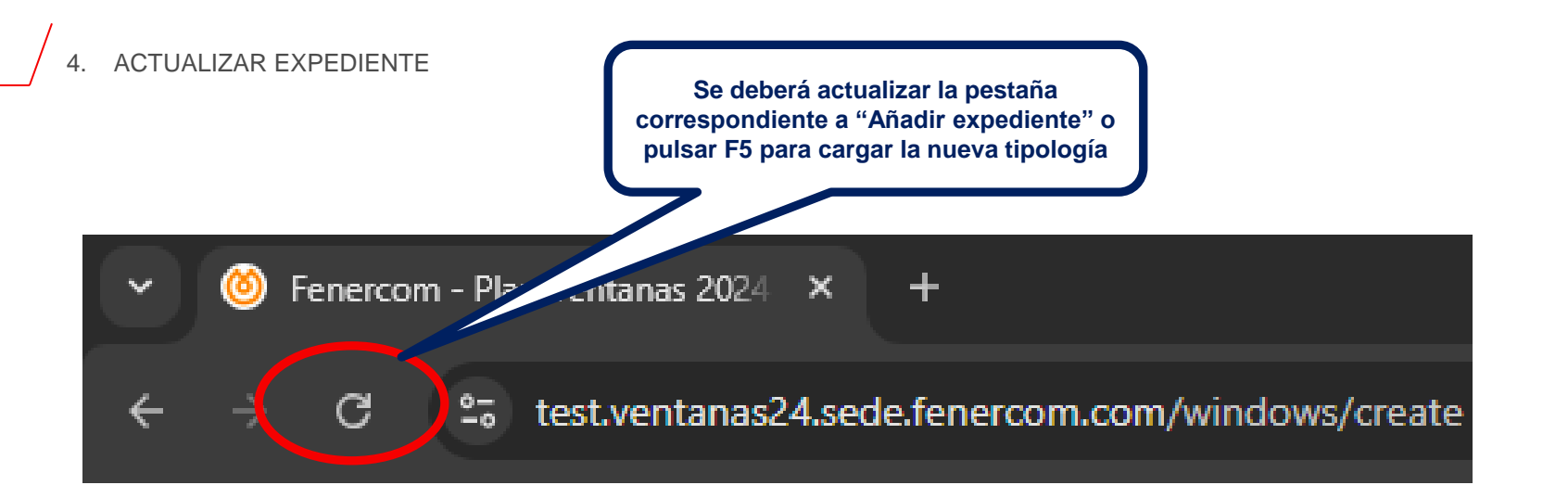

\*\*\*\*

Comunidad de Madrid

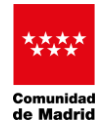

## 5. CUMPLIMENTAR DATOS

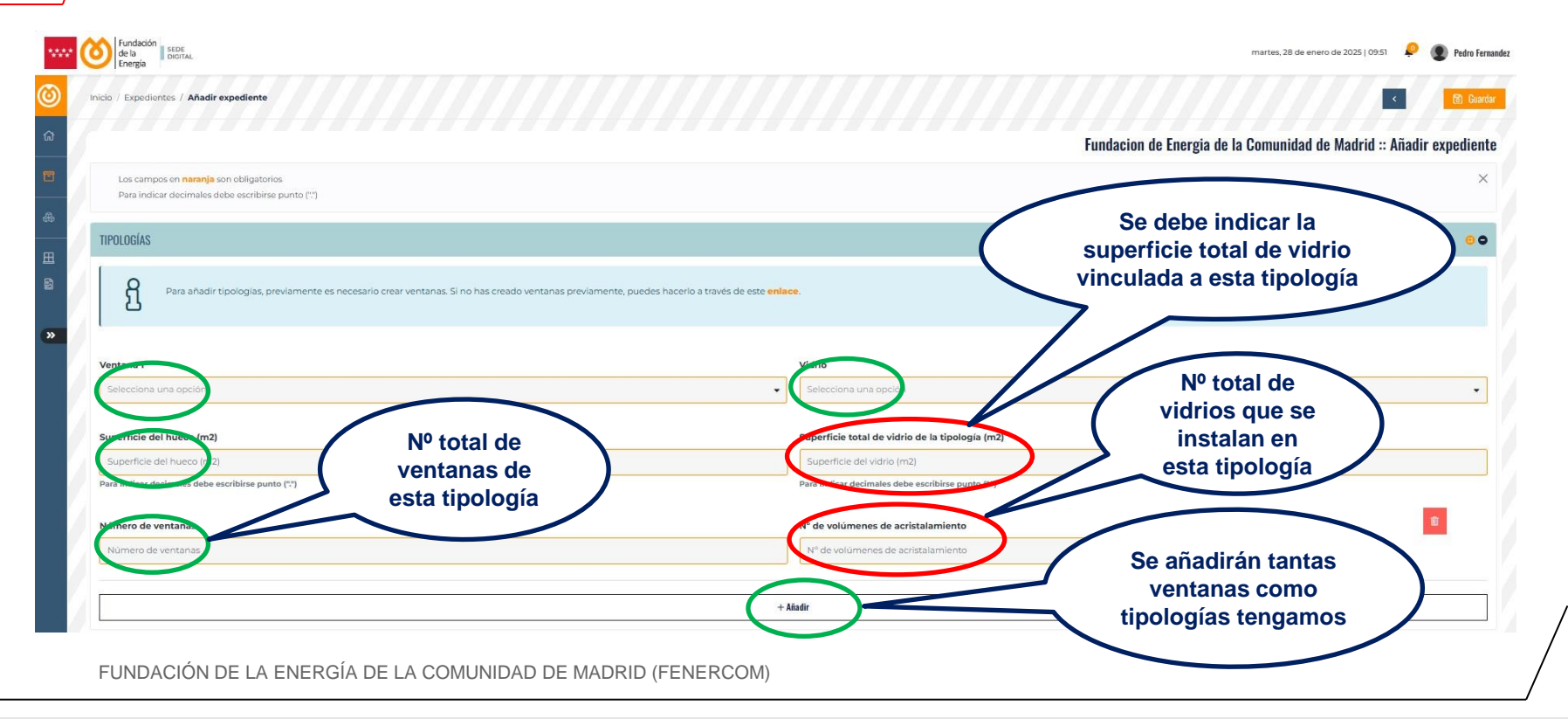

#### PLAN RENOVE DE VENTANAS DE LA COMUNIDAD DE MADRID (2024)

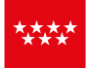

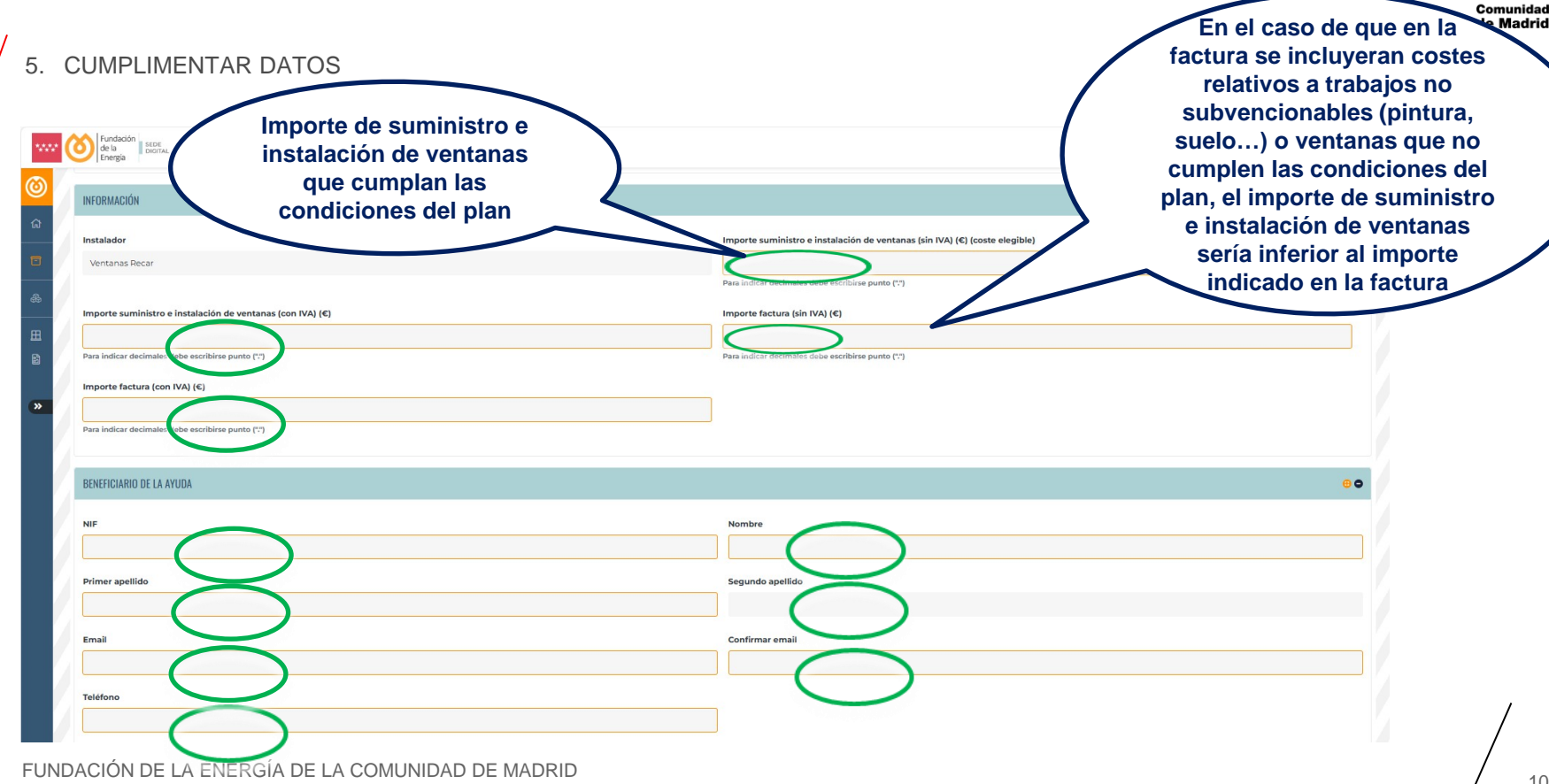

#### PLAN RENOVE DE VENTANAS DE LA COMUNIDAD DE MADRID (2024)

Comunidad de Madrid

## 5. CUMPLIMENTAR DATOS

| Read Back And And And And And And And And And And                                                                                                    | martes, 28 de enero de 2025   09:05 💿 👂 🔮 Pedra                                                                                           |
|----------------------------------------------------------------------------------------------------|----------------------------------------------------------------------------------------------------|
| DIRECCIÓN DEL BENEFICIARIO DE LA AYUDA                                                                                                    | •                                                                                                    |
| Proction comero                                                                                                    | Bloque                                                                                                    |
| Dirección                                                                                                    | Bioque                                                                                                    |
| actiffa antifa actifa                                                                                                    | Código postal                                                                                                    |
| Escalero Planta Puerta                                                                                                    | Código postal                                                                                                    |
| Ciudad Provincia                                                                                                    | Pats                                                                                                    |
|                                                                                                    |                                                                                                    |
| AUTORIZACIÓN CONSULTA DE DATOS                                                                                                    | Θ                                                                                                    |
| El órgano instructor consultará, por medios electrónicos, los datos de los siguientes documentos (*)                                                                                                    |                                                                                                    |
| Copia del NIF del solicitante de la subvención 💶                                                                                                    |                                                                                                    |
| Información catastral del edificio/viviendas, incluyento titularidad 3                                                                                                    |                                                                                                    |
| Certificado de estar al corriente de pago con la Seguridad Social (en la fase del procedimiento en que sea exigible según la norma va aplicable) 🛛                                                                                        |                                                                                                    |
| Padian municipal S                                                                                                    |                                                                                                    |
| Certificado de estar al corriente de pago con la Agencia Estatal de Administración Tritutaria (AEAT) 1                                                                                                    |                                                                                                    |
| Puede oponerse a la consulta por motivos que deberá justificar. En este caso, deberá aportar la documentación a cuya consulta se opone (artículo 28.2 de la Ley 38/2015, de 1 de<br>por la Fundacion de Energia de la Comunidad de Madrid | octubre, del Procedimiento Administrativo Común de las Administraciones Públicas). Todo ello sin perjuicio de la potestad de verificación |
| OTRAS SUBVENCIONES                                                                                                    | 0                                                                                                    |
| ·El destinatario ha colicitado otras avudas para la mismanstrusción?                                                                                                    |                                                                                                    |

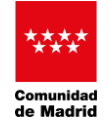

### 5. CUMPLIMENTAR DATOS

| w           | Contraction for the second second sec | martes, 28 de enero de 2025   11:39 🛛 🖗 🜘 Pedre Fernandez |
|-------------|----------------------------------------------------------------------------------------------------|-----------------------------------------------------------|
| 0           | 2El destinatario ha solicitado otras ayudas para la misma actuación?                                                                                                    |                                                           |
| ଜ           | Cara Introdu Bancaria                                                                                                    | ••                                                        |
| ■<br>@<br># | To the second second se |                                                           |
| ß           | B INSTALACIÓN                                                                                                    |                                                           |
| »           | Deferenda catastral         Tiperão Videnda           Gelecciona una opción         Gelecciona una opción                                                                                                    |                                                           |
|             | Dirección de la instalación                                                                                                    |                                                           |
|             | La Instalación tiene la misma dirección que l'beneficiario                                                                                                    |                                                           |
|             | STUACIÓN INICIAL                                                                                                    |                                                           |
|             | Marco<br>Vidro<br>Vidro                                                                                                    | $\frown$                                                  |
|             | Stearticle del hueco (m2)         Sperficie del vidio (m2)           Superficie del hueco (m2)         Superficie del vidio (m2)           No fociar decimales delle supor pounte (*)         Indicar decimales delle suporte pounte (*)                                                                                                    | Guardar<br>datos                                          |
|             | Número de ventanas biene de acristationen de acristationen de acristatione |                                                           |
|             |                                                                                                    |                                                           |
|             | Inico / Expedientes / Anadr expediente                                                                                                    |                                                           |

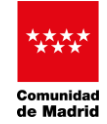

| loo / Expedientes / PVt13 / Editar                                                                                                    | En caso de haber indicado<br>algún dato obligatorio<br>incorrecto o baberlo                                                                                                    | martes, 28 de enero de 2025   1205 🔎 💿 Pedra         |
|----------------------------------------------------------------------------------------------------|----------------------------------------------------------------------------------------------------|------------------------------------------------------|
| Para indicar decimales debe escribise punto (*)                                                                                                    | omitido, aquí nos mostraría<br>el error, por lo que habría<br>que corregir / añadir el dato                                                                                                    | Fundacion de Energia de la Comunidad de Madrid :: Ed |
| ▲ El campo Email del Beneficiario es requerido.                                                                                                    | y pulsar de nuevo a guardar                                                                                                    |                                                      |
| El campo Email del Beneficiario es requerido.     Aegúrese que marca los decimales con punto (*)  IPUDUÓN: Ventana 1                                                                                                    | y pulsar de nuevo a guardar                                                                                                    |                                                      |
| El campo Email del Beneficiario es requerido.     A Asegúrese que marca los decimales con punto (*)  IPOLUDIM: Ventana 1 Ventana 1 RECAR (Con motor) (Con cajón persiana)                                                                                                | y pulsar de nuevo a guardar<br>Vidrio<br>Vidrio - Saint-Gobain - CLIMALIT PLUS 45 F2 44.3(12 arg                                                                                                    | en)44,1-120 (W/m2K)                                  |
| El campo Email del Beneficiario es requerido.     Aegúrese que marca los decimales con punto (*)  IPULUUM: Ventana 1 Ventana 1 RECAR (Con motor) (Con cajón persiana) Superficie del hueco (m2)                                                                          | y pulsar de nuevo a guardar<br>vidrio<br>Vidrio<br>Vidrio - Saint-Gobain - CLIMALIT PLUS 45 F2 44.3(12 arg<br>Superficie total de vidrio de la tipología (m2)                                                                                                    | enj44.1 - 120 (W(m2K)                                |
| A El campo Email del Beneficiario es requerido. A Aegúrese que marca los decimales con punto (*)  IPOLUDON  Ventana 1  Ventana 1 RECAR (Con motor) (Con cajón pensiana)  Superficie del hueco (m2)  BOD                                                                  | y pulsar de nuevo a guardar<br>Vidrio<br>Vidrio<br>Vidrio - Saint-Gobain - CLIMALIT PLUS 45 F2 44.3(12 arg<br>Superficie total de vidrio de la tipología (m2)<br>650                                                                                                    | anji44,1 - 1.20 (W/m2K)                              |
| Er campo Email del Beneficiario es requerido.     A segúrese que marca los decimales con punto (**)  IPOLUDOM  Ventana 1  Ventana 1  Ventana 1 RECAR (Con motor) (Con cajón pensiana)  Superficie del hueco (m2)  B20  Pana indicar decimales debe escribirse punto (**) | y pulsar de nuevo a guardar<br>Vidrio<br>Vidrio - Saint-Gobain - CLIMALIT PLUS 4S F2 44.3(12 arg<br>Superficie total de vidrio de la tipología (m2)<br>ESO<br>Para Indicar decimales debe escribitres punte (*)                                                                                                 | onj44.1-120 (W/m2K)                                  |
| A El campo Email del Beneficiario es requerido. A Asegúrese que marca los decimales con punto (*)  IPDUbitivi  Ventana 1  Ventana 1  Experificie del hueco (m2)  B00  Para indicar decimales debe escribitae punto (**)  Número de ventanas                              | y pulsar de nuevo a guardar<br>Vidrio<br>Vidrio - Saint-Gobain - CLIMALIT PLUS 45 F2 44.1(12 arg<br>Vidrio - Saint-Gobain - CLIMALIT PLUS 45 F2 44.1(12 arg<br>Superficie total de vidrio de la tipología (m2)<br>650<br>Para Indicar decimales debe escribires punto (*)<br>N° de volúmenes de acristalamiento | an)44.1 - 1.20 (W/m24)<br>•                          |

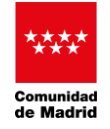

6. FIRMAR SOLICITUD

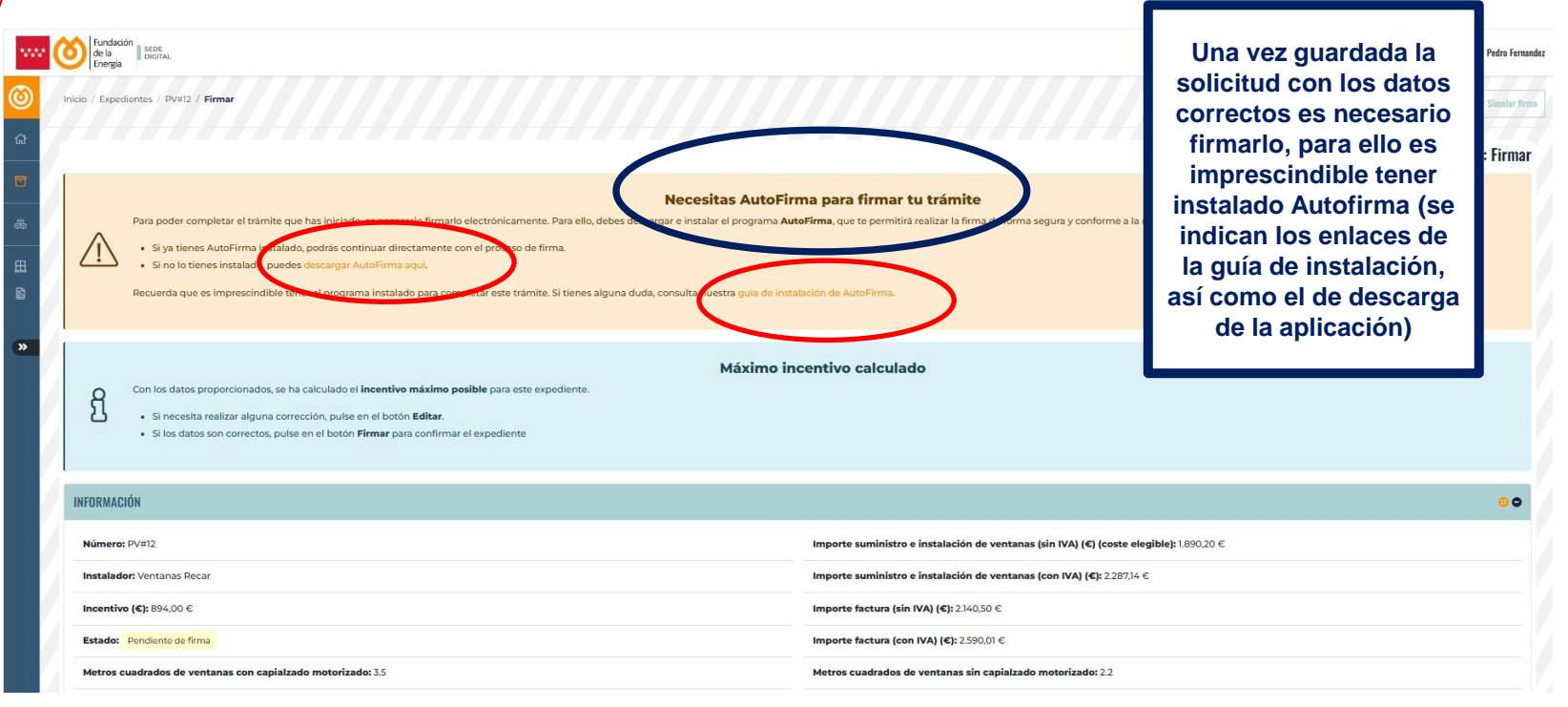

#### PLAN RENOVE DE VENTANAS DE LA COMUNIDAD DE MADRID (2024)

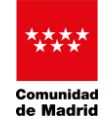

Firmada la solicitud, el

## 7. PENDIENTE DE VERIFICACIÓN POR FENERCOM

| Inicio / Exp       Inicio / Exp       Inicio / Exp | SEGINAL SUBJECT ON CONTRACTION CONTRACTION | expediente pasa al estado<br>de "Subida de<br>documentación<br>requerida". Será<br>necesario que se valide la<br>solicitud por parte de la<br>Fundación de la Energía<br>de la Comunidad de<br>Madrid, para poder subir<br>la documentación |
|----------------------------------------------------------------------------------------------------|----------------------------------------------------------------------------------------------------|----------------------------------------------------------------------------------------------------|
| »                                                                                                    | Número: PV#12 Importe suministro e instalación de ventanas (sin                                                                                                    | correspondiente a la                                                                                                    |
|                                                                                                    | Instalador: Ventanas Recar Importe suministro e instalación de ventanas (con                                                                                                    | n plataforma.                                                                                                    |
|                                                                                                    | Incentivo (€): 894,00 € Importe factura (sin IVA) (€): 2.140,50 €                                                                                                    |                                                                                                    |
|                                                                                                    | Estado: Pendiente de subida de la documentación Importe factura (con IVA) (€): 2.590,01 €                                                                                                    |                                                                                                    |
|                                                                                                    | Metros cuadrados de ventanas con capialzado motorizado: 3.5 Metros cuadrados de ventanas sin capialzado mo                                                                                                    | torizado: 2.2                                                                                                    |
|                                                                                                    | Incentivo de ventanas con capialzado motorizado (C): 630 Incentivo de ventanas sin capialzado motorizado                                                                                                    | (€): 264,00 €                                                                                                    |
|                                                                                                    | BENEFICIARIO DE LA AYUDA                                                                                                    | 00                                                                                                    |
|                                                                                                    | Nombre: Ana Maria NIF: 23022119Q                                                                                                    |                                                                                                    |
|                                                                                                    | Primer apellido: Álvarez Email: ana.maria@gmail.com                                                                                                    |                                                                                                    |
|                                                                                                    | Segundo apellido: Álvarez Teléfono: 60000000                                                                                                    |                                                                                                    |
|                                                                                                    |                                                                                                    |                                                                                                    |